## eLearning Mobile Device Instructions (Kindle Fire or Nook Color)

Open the web browser.

If you are using a Kindle Fire, make sure to turn your flash setting on. This is located under settings/behavior/enable flash.

\*Notes option does not work on Nook Color.

Enter http://giftofmotherhood.com/redirect

Enter your access code and tap "GO".

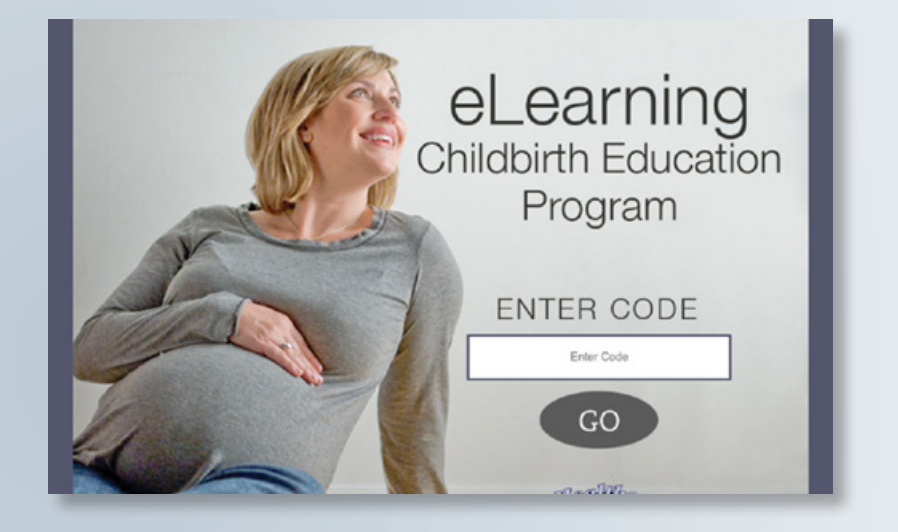

To turn the page, tap in the top or bottom corners of each page.

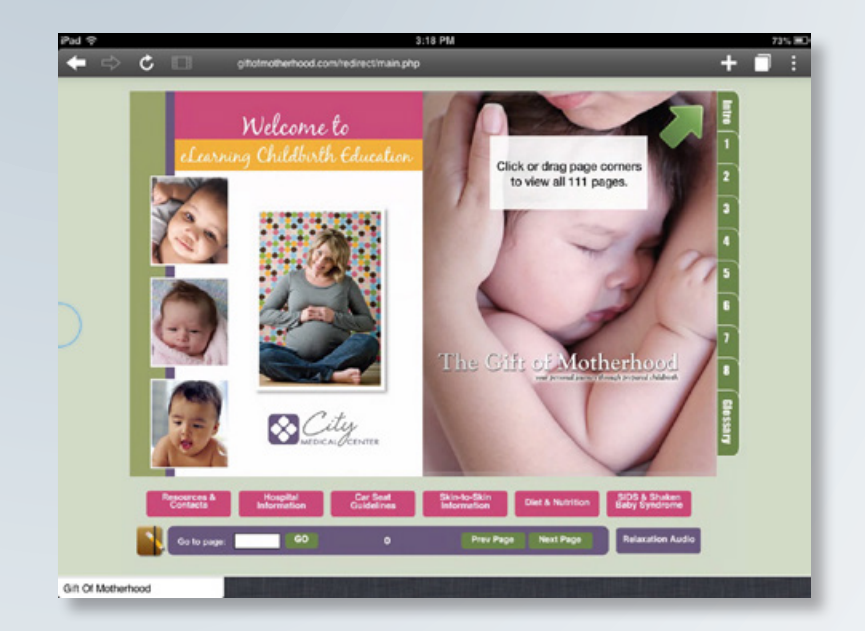

To view animations (such as the round ligament), tap on the magnifying glass icon and control movement with your fingers.

the icon

To view videos, tap on

it is turned up.

and the video will start to play.

Check your volume setting to make sure

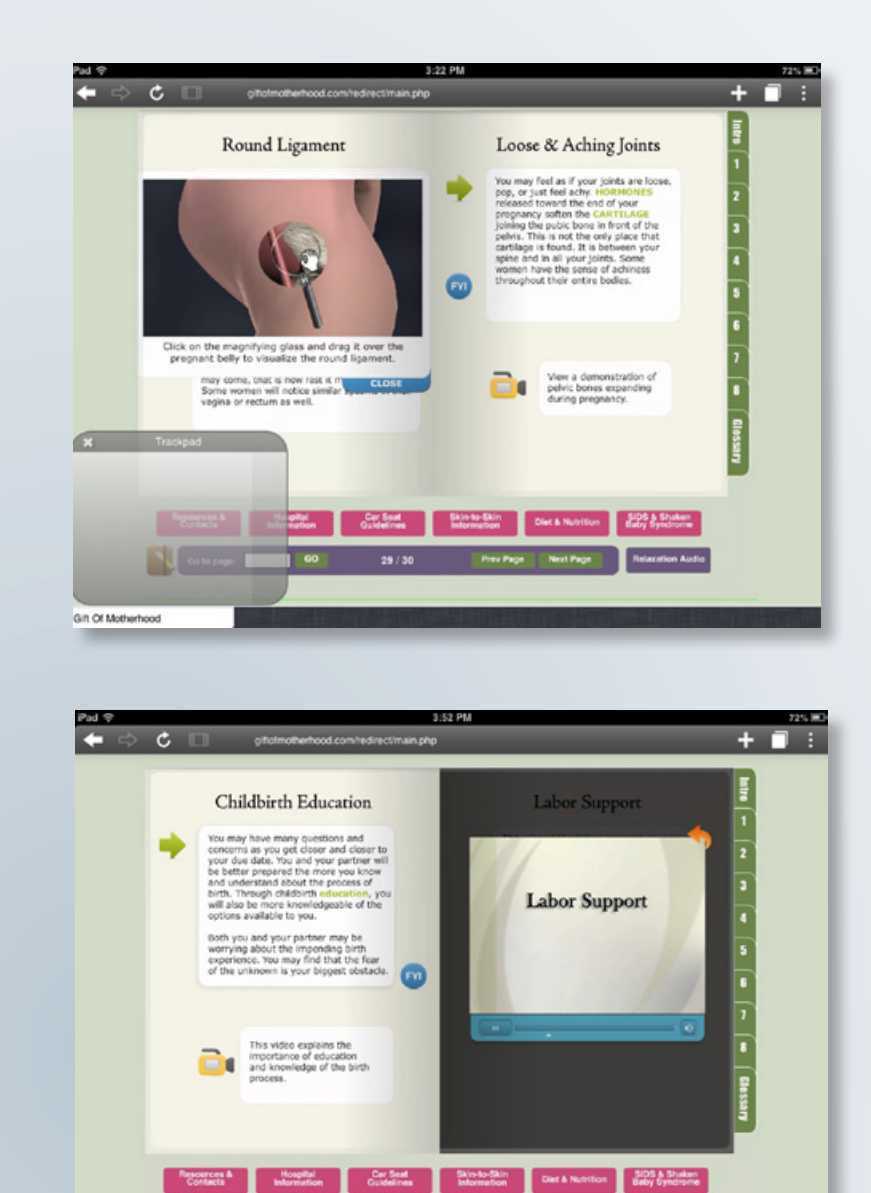

To view or open attachments and PDF files, tap on the PDF file icon. The files will open up in a separate screen when using a Kindle Fire.

If using a Nook Color, tap on the  $\stackrel{>}{\sim}$  icon in bottom left corner to open PDF files.

For viewing PDF files, make sure to have the latest version of Acrobat Reader downloaded.

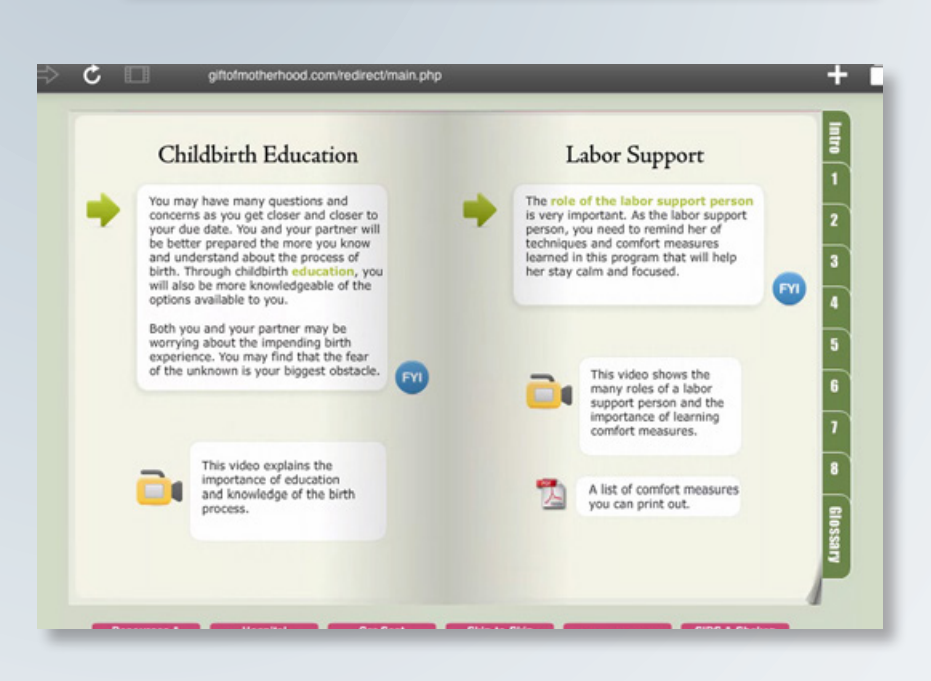

For more information about the eLearning program, please contact your healthcare provider. Contact device support or app support for app related questions.

Gift Of Motherhood